## 【小学校のタブレットのホーム画面】

豊橋市の小学校で使用する iPad(アイパッド)は一般で売られている iPad とは違う特別な設定になっています。ホーム画面では各教科等のファルダーにまとめられています。

<小学校のタブレットを家庭で使うときの方法>のP1でWi-Fiに接続するための「設定」は【便利】 のフォルダーにあります。

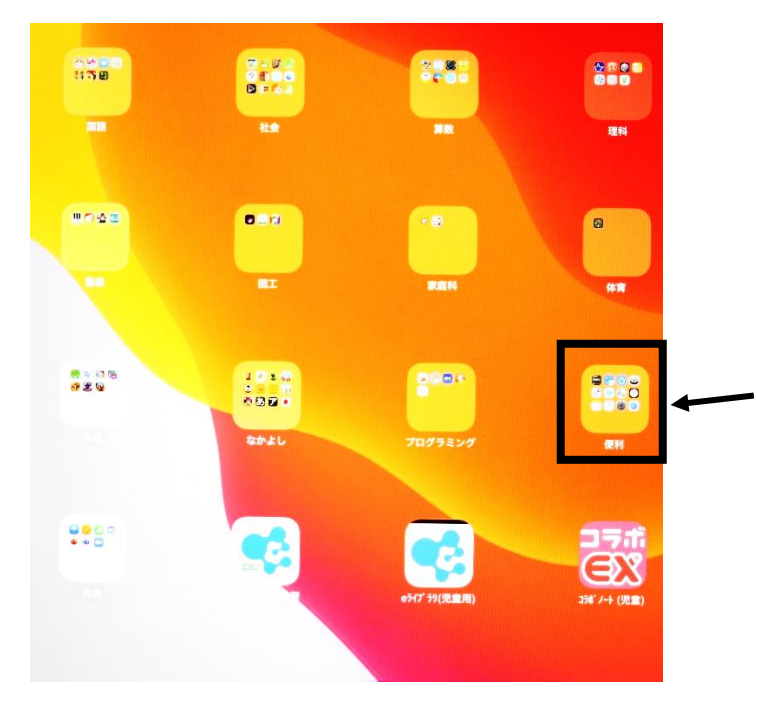

豊橋市の小学校タブレットのホーム画面は 左のようになっています。 「設定」は【便利】のフォルダーにありますの で【便利】のフォルダーをタップしてください。

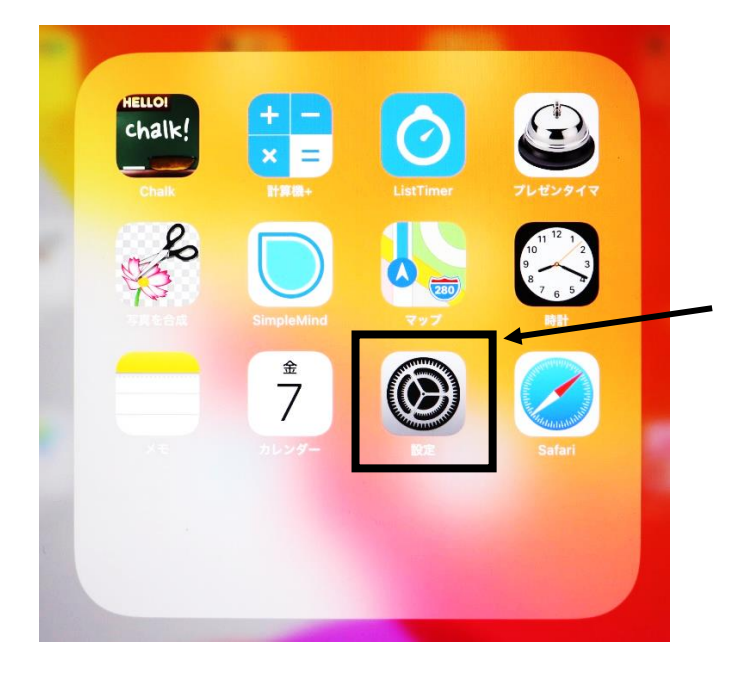

「設定」をタップしてください。 その後は<小学校のタブレットを家庭で使 うときの方法>の通りに、Wi-Fi の設定を 行ってください。

## <小学校のタブレットを家庭で使うときの方法>

iPad(アイパッド)を用いてインターネット等を無線(Wi-Fi)で通信するための無線 LAN/無線ルーター 機器との接続設定について説明します。

Wi-Fi の設定について

設定には、無線ルーター機器のネットワーク名(SSID)、パスワード(暗号化キー)が必要になりますが、機器により 異なりますので、ご不明な場合は無線ルーター(親機)付属の取扱説明書をご確認いただくかルーターメーカーへ お問合せください。

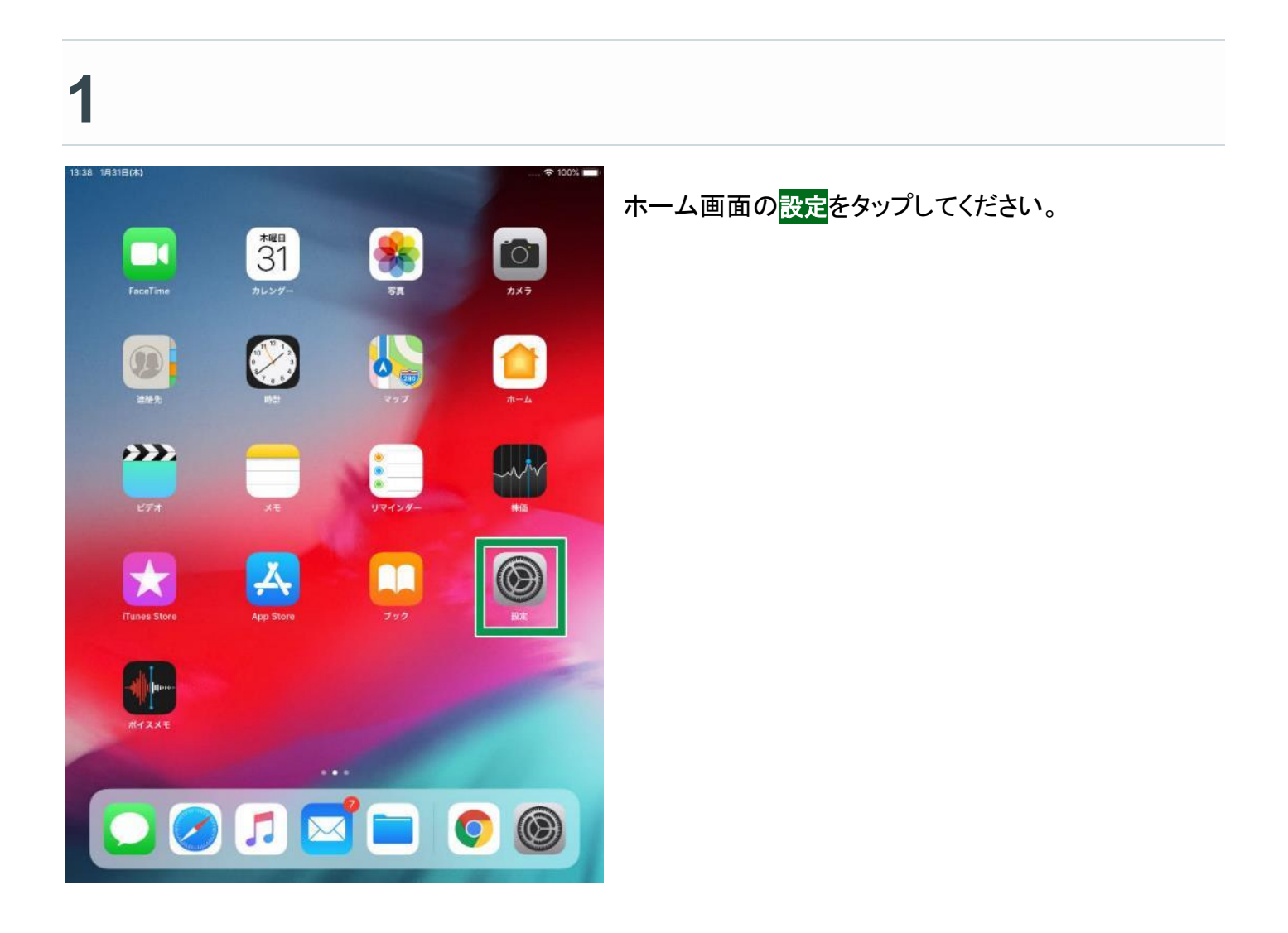

| 13:39 1月31日(木)         |            |                           | 100%               |
|------------------------|------------|---------------------------|--------------------|
|                        |            | Wi-I                      | Fi                 |
| 設定                     |            | Wi-Fi                     | 0                  |
| - + W+ #               |            | AirDrop, AirPlay, およびより正確 | な位置情報を利用するにはWI-FDが |
| Apple ID, iCloud, iTur | nes Storeと |                           |                    |
| _                      |            |                           |                    |
| ▶ 機内モード                | 0          |                           |                    |
| ₩I-FI                  | 77         |                           |                    |
| ● Buetooth             | SIMITEL    |                           |                    |
| CONTRACTOR AND         | GINF6.C.   |                           |                    |
| 通知 通知                  |            |                           |                    |
| 動 サウンド                 |            |                           |                    |
| ▶ おやすみモード              |            |                           |                    |
| ■ スクリーンタイム             |            |                           |                    |
| <b>⊘</b> –#            | 0          |                           |                    |
| 🕄 コントロールセンター           |            |                           |                    |
| 🗚 画面表示と明るさ             |            |                           |                    |
| 🛞 壁紙                   |            |                           |                    |
| Siriと検索                |            |                           |                    |
| Touch IDとパスコード         |            |                           |                    |
| バッテリー                  |            |                           |                    |

## 3

2

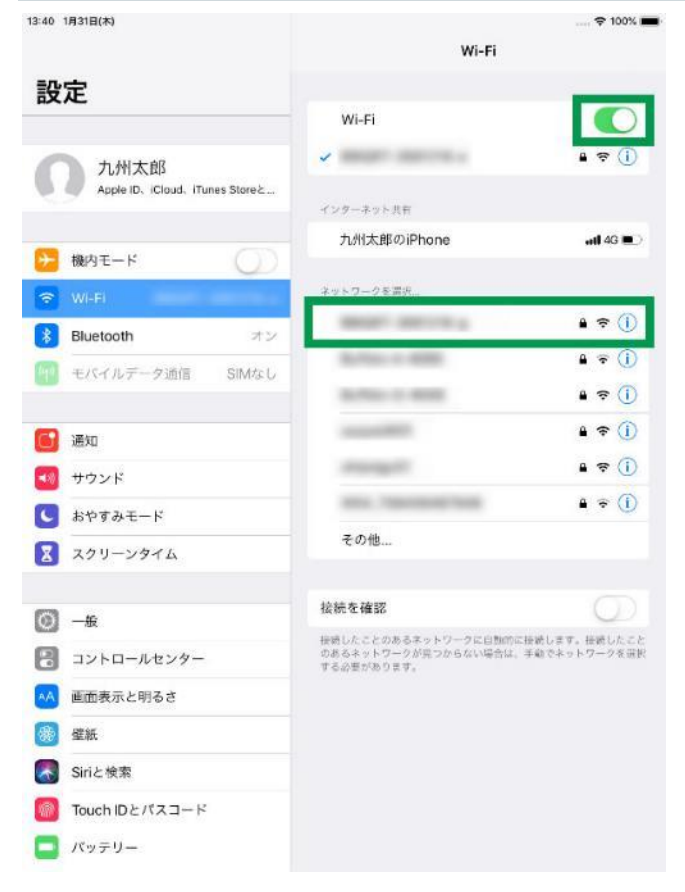

Wi-Fiをタップして有効(背景色が緑の状態)にしてくだ さい。 接続したい Wi-Fi ネットワーク名(SSID)をタップしてくだ さい。 ※ご利用する無線ルーター機器名称(あるいはネット ワーク名称等)

「ネットワーク名(SSID)」について おうちでご用意された無線親機(無線ルーター)の機器側面 に貼付された<mark>ネットワーク名(SSID)</mark>をタップしてください。

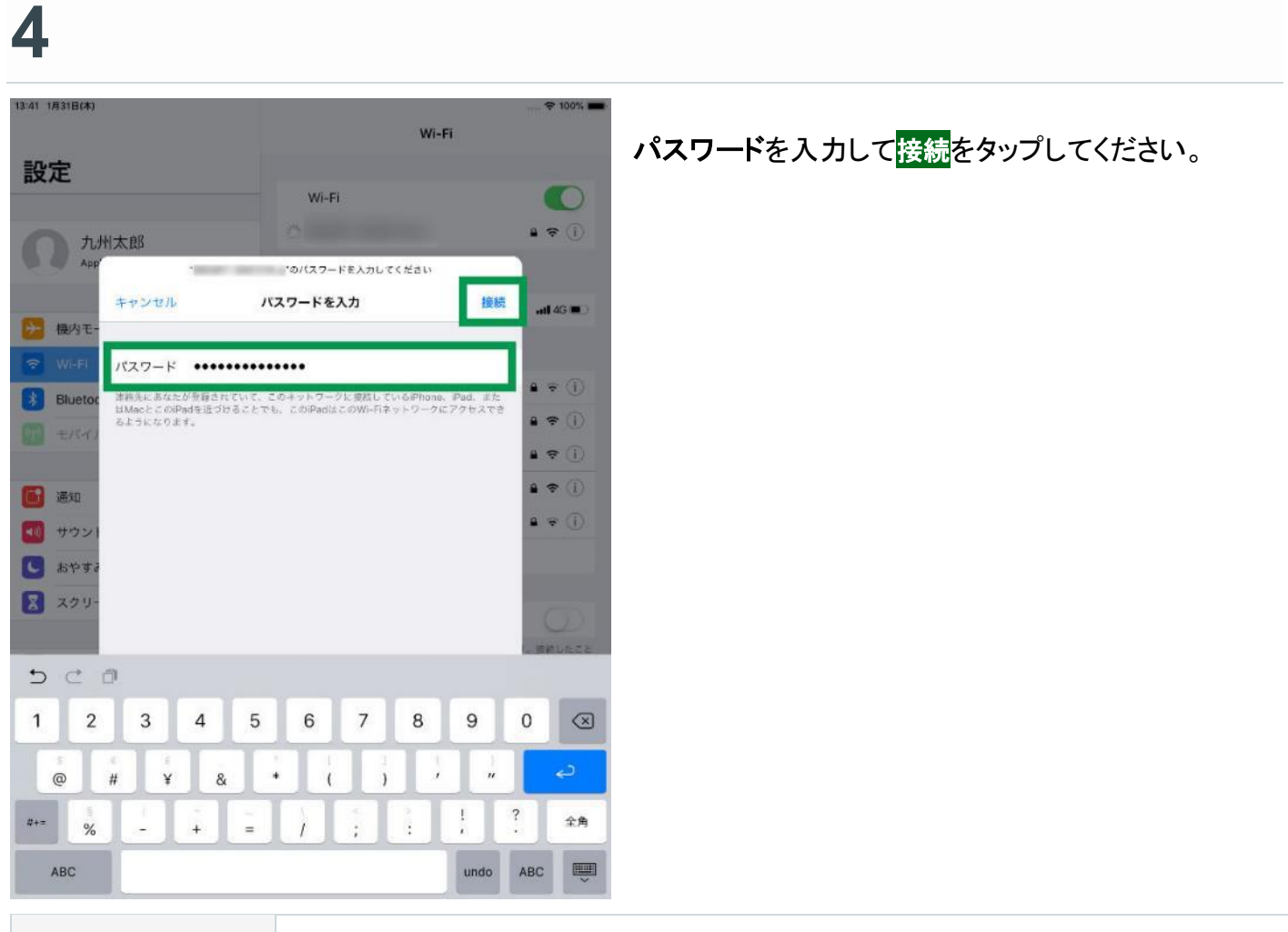

パスワード

ご利用する無線ルーター機器のパスワード(あるいは暗号化キー等)

## 5

| ( (Bartala)                   |                                                          |                                |  |
|-------------------------------|----------------------------------------------------------|--------------------------------|--|
| <b>-</b>                      | Wi-Fi                                                    |                                |  |
| 发定                            | 2007/202                                                 |                                |  |
|                               | VVI-F1                                                   |                                |  |
| 九州太郎                          | ~                                                        | - ≈ ()                         |  |
| Apple ID、iCloud、iTunes Storeと | インターネット共和                                                |                                |  |
|                               | 九州太郎のiPhone                                              | ədl 46 💷 🖯                     |  |
| 横内モード ()                      |                                                          |                                |  |
| WI-FI                         | ネットワークを選択                                                |                                |  |
| Bluetooth オン                  |                                                          | • • •                          |  |
| ● モバイルデータ通信 SIMなし             |                                                          | <b>4</b> ∓ ()                  |  |
|                               |                                                          | • ≈ ①                          |  |
| 通知 通知                         |                                                          | ₽ \$ ()                        |  |
| サウンド                          |                                                          | ₽ ≄ 🕕                          |  |
| おやすみモード                       |                                                          | ê ≑ ()                         |  |
| スクリーンタイム                      | その他                                                      |                                |  |
|                               |                                                          |                                |  |
| ) —x 🛛 🕚                      | 接続を確認                                                    | Q                              |  |
| コントロールセンター                    | 接続したことのあるネットワークに自動的<br>のあるネットワークが見つからない場合は<br>する必要があります。 | に接続します。接続したこと<br>。手動でネットワークを選択 |  |
| ▲ 画面表示と明るさ                    |                                                          |                                |  |
| ₿<br><sup>全</sup> 紙           |                                                          |                                |  |
| Siriと検索                       |                                                          |                                |  |
| Touch IDとパスコード                |                                                          |                                |  |
| パッテリー                         |                                                          |                                |  |

接続されたネットワーク名の先頭に**チェックマーク**がつきま